## Outil de programmation

# GTC

## Sous WINDOWS 95 - 98- NT

GTC \* C:\gtc\new\_base.gtc \* Fichier Configuration Programmation Maintenance ?

# Manuel d'utilisation

\_ 🗆 ×

## TABLE DES MATIERES

| 1  | HIS                                  | STORIQUE DES RÉVISIONS DU DOCUMENT                                                                                                    | 2                    |
|----|--------------------------------------|----------------------------------------------------------------------------------------------------|----------------------|
| 2  | IN                                   | TRODUCTION                                                                                                    | 3                    |
| 3  | DÉ                                   | FINITION DES GROUPES                                                                                                    | 5                    |
| 4  | СС                                   | ONFIGURATION DES FONCTIONS                                                                                                    | 6                    |
| 5  | LES                                  | S UNITÉS D'INTERFACES ENTRÉES/SORTIES                                                                                                    | 7                    |
| 6  | DÉ                                   | FINITION DES ENTRÉES                                                                                                    | 8                    |
| 7  | DÉ                                   | FINITION DES SORTIES                                                                                                    | 9                    |
| 8  | CF                                   | RÉATION D'UNE TEMPORISATION , D'UN COMPTEUR OU D'UNE GRILLE HORAIRE                                                                                                    | 10                   |
| :  | 8.1<br>8.2<br>8.3                    | Les temporisations<br>Création d'un compteur<br>Création d'une grille horaire                                                                                            | 10<br>10<br>11       |
| 9  | PR                                   | OGRAMMATION OU UTILISATION DES CONDITIONS ET DES ACTIONS                                                                                                    | 12                   |
| (  | 9.1<br>9.2                           | Description d'une fiche de programmation<br>Affectation ou création d'une ou plusieurs actions à une condition                                                           | 13<br>15             |
| 10 |                                      | EXEMPLES DE PROGRAMMATION                                                                                                    | 18                   |
|    | 10.1<br>10.2<br>10.3<br>10.4<br>10.5 | Préparation de l'outil de programmation<br>Comptage des Entrées<br>Comptage des sorties<br>Mise en marche d'un groupe<br>Apparition d'une alarme sur le groupe intrusion | 18<br>20<br>21<br>23 |
| 11 |                                      | COMPILATION DE LA PROGRAMMATION ET MISE A JOUR DE L'UG                                                                                                    | 24                   |

## 1 Historique des révisions du document

| Révision Date Au |            | Auteur | Description des modifications |
|------------------|------------|--------|-------------------------------|
| V 1.1            |            |        |                               |
| GTC_GUID2_1_1    |            |        |                               |
| V 1.2            |            |        |                               |
| GTC_GUID2_1_2    |            |        |                               |
| V 1.3            | 29/07/2000 | VM     | Repagination                  |
| DU_GTC_12        |            |        |                               |

Les informations contenues dans cette documentation sont susceptibles d'être modifiées sans préavis.

N'hésitez pas à nous adresser vos remarques à l'adresse suivante :

SYNCHRONIC Engineering 25 CAP Darnétal 76160 DARNETAL

## **2 INTRODUCTION**

Tout d'abord, abordons la GTC par un cas pratique, c'est à dire sur l'architecture suivante :

- une UG (unité de gestion),
- un clavier,
- deux UIES (unité d'interface entrée/sortie).

Dans ce cas pratique, nous utilisons deux UIES et un clavier. Chacun de ces éléments doit avoir une adresse sur le bus. C'est pourquoi vous pourrez voir deux roues codeuses sur les UIES, elles servent à l'adressage et au type de fonctionnement de celles-ci, il en est de même pour le clavier. Certaines versions d'UIES n'ont pas de roues codeuses. Dans ce cas, l'adresse et le type de fonctionnement sont fixés dans la PROM. Une étiquette indique l'adresse et le type de fonctionnement.

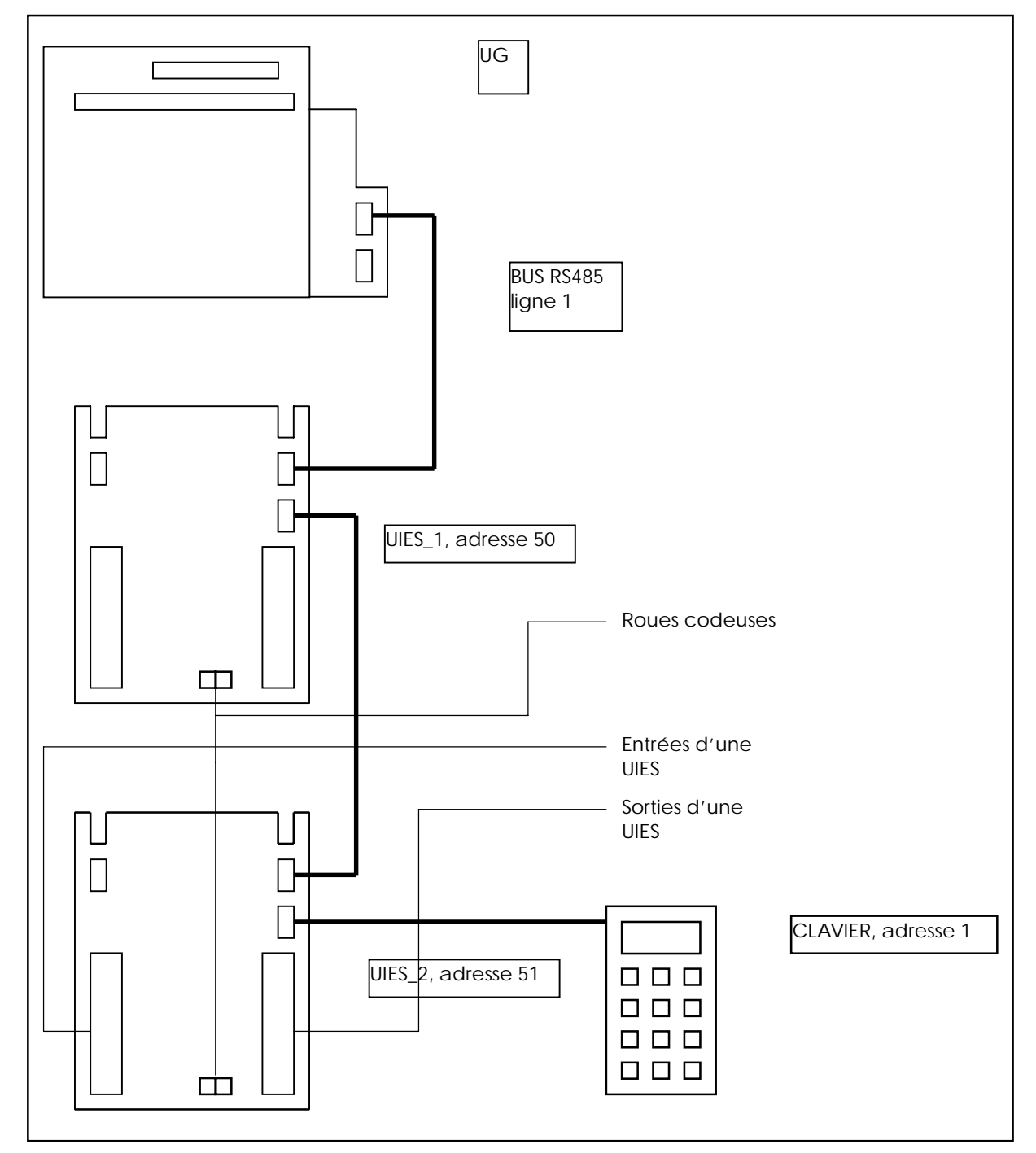

L'outil de programmation GTC a pour but de lier une action à une condition. Exemple : le code est bon alors le coffre s'ouvre. Ces conditions et actions sont programmables dans un environnement fenêtré où l'on saisi d'abord la condition puis l'action. Les conditions sont diverses et variées, elles sont liées à des types d'événements. Il existe quatre types d'événements qui sont liés à :

- la GTC,
- le contrôle d'accès,
- un événement technique,
- un événement système.

Chacun de ces types d'événements comporte plusieurs événements, ce sont donc les conditions. Ensuite, vient la saisie des actions. Ce manuel explique les différentes étapes pour paramètrer l'outil de programmation GTC. Ainsi, on verra par la suite les notions de groupe, fonction, entrées, sorties, tempo, compteur, grille horaire, conditions et enfin les actions.

Avant toute chose, lancez le logiciel de GTC et allez dans "fichier" puis dans "option". Ici, vous devez définir la base de donnée de CFG\_PCPASS car elle renvoie des informations du type nombre et noms des UG présentes sur le site, de plus il y a la déclaration des claviers et des "interfaces lecteurs". Ensuite vous devez indiquer le chemin où se trouve CFG\_PCPASS, car la base de donnée de PCPASS peut ne pas se trouver dans le répertoire de CFG\_PCPASS. Enfin vous devez donner un nom à votre base de donnée, par défaut elle s'appellera " base.gtc " (ceci est un répertoire).

Voici la première boîte de dialogue dans laquelle vous devez aller :

| 🔀 Option                      |           |                   |                      |
|-------------------------------|-----------|-------------------|----------------------|
| Paramétrage CFG               |           |                   | Ok                   |
| Base de données CFG c:\cfg_or | nl\Modele | <u>S</u> élection | Annuler              |
| Chemin CFG_PCPASS c:\cfg_or   | h         | <u>S</u> élection |                      |
| Iype de Base     On_LINE      |           |                   |                      |
|                               |           |                   |                      |
| Base GTC                      |           |                   |                      |
| Base de Données GTC C:\gtc\ba | ase.gtc   | <u>S</u> élection | <u>S</u> auvegarde   |
|                               |           | Nouveau           | <u>R</u> estauration |
|                               |           |                   |                      |

### **3** Définition des groupes

Dans le menu principal, cliquez sur "Configuration" puis sur "groupe". Vous pourrez donc par la suite, grâce à des actions, faire des mise marche et mise arrêt de groupes. Vous devez remarquer le bouton "Entrées", il sert à visualiser des entrées. L'affectation des entrées à un groupe se fait dans "Entrées" que nous verrons ultérieurement. C'est à dire qu'à la mise marche d'un groupe, les entrées associées à un groupe seront prises en compte. Si une alarme apparaît sur une des entrées, elle est automatiquement prise en compte et l'UG l'interprète.

| Voici sa boîte | de dialogue : |
|----------------|---------------|
|----------------|---------------|

| 💥 Mise à jour d'un grou                 | upe      |                                               | ×                             |
|-----------------------------------------|----------|-----------------------------------------------|-------------------------------|
| Champs de recherche rap                 | ide:     | Fermer                                        | ]                             |
|                                         |          | Nouveau                                       | Créer un<br>nouveau           |
| Coffres<br>Contrôle d'accès             | UG<br>UG | <u>M</u> odifier                              | Modifie un<br>groupe existant |
|                                         |          | <u>Supprimer</u>                              | Supprime<br>groupe existant   |
| 000000000000000000000000000000000000000 |          | <u>I</u> mprimer                              |                               |
| 200000000000000000000000000000000000000 |          | <u>E</u> ntrées                               | Visualise les                 |
| 000000000000000000000000000000000000000 |          | <u>.                                     </u> | rattachées au                 |
| 0.0000000000000000000000000000000000000 |          |                                               | groupe<br>sélectionné         |

Saisie d'un groupe :

| 🔀 Fiche d'un groupe                                                                               | ×       |                                            |
|---------------------------------------------------------------------------------------------------|---------|--------------------------------------------|
| N° Groupe: 1                                                                                      | OK      |                                            |
| Nom groupe: Coffres                                                                               | Annuler | Nom du groupe                              |
| <u>U</u> G : U.G_1<br>Mode de fonctionnement                                                      |         | Nom de l'UG à<br>laquelle le<br>groupe est |
| 🗖 🚬 Tempo de Mise en Marche                                                                       |         | rattaché                                   |
| <ul> <li>Ejection automatique des points si alarme<br/>pendant tempo de mise en marche</li> </ul> |         | Options non                                |
| Test des points avant mise en marche du<br>groupe                                                 |         | gérées pour<br>l'instant                   |

Vous verrez ensuite la boîte de dialogue suivante :

| Fiche d' | ın groupe 📃                                                                              | X |
|----------|------------------------------------------------------------------------------------------|---|
| ⚠        | Voulez-vous créer automatiquement les actions :<br>-> Marche Groupe.<br>-> Arrêt Groupe. | : |
|          | <u>Dui</u> <u>N</u> on                                                                   |   |

## 4 Configuration des fonctions

Une fonction est un ensemble de points appartenant à un même groupe dont leurs comportements seront identiques en cas d'alarme.

Attention, une fonction doit obligatoirement appartenir à un groupe.

Pour créer une fonction, cliquez sur " Configuration " puis sur " Fonction ".

Voici sa boîte de dialogue :

| 🔀 Mise à jour d'une              | Créer une                     |                         |          |                                     |                                      |
|----------------------------------|-------------------------------|-------------------------|----------|-------------------------------------|--------------------------------------|
| Champs de recherche              | rapide:                       | Fermer                  | fonction |                                     |                                      |
| Fonction:                        |                               |                         |          | <u>N</u> ouveau<br><u>M</u> odifier | Modifie une<br>fonction<br>existante |
| Nom de la fonction               | Nom du groupe                 | Ug                      | <b>_</b> | Supprimer                           |                                      |
| Alarme                           | Intrusion                     | U.G 1                   |          |                                     |                                      |
| Alarme technique                 | Technique<br>Sustème d'alarma | U.G_1                   | 00000    | Imprimer                            |                                      |
| Intrusion RDC<br>Ouverture porte | Intrusion<br>Contrôle d'accès | U.G_1<br>U.G_1<br>U.G_1 |          | <u>E</u> ntrées                     | Visualise les<br>entrées             |
| Purge anti passback              | Contrôle d'accès              | U.G 1                   | <b>_</b> |                                     |                                      |

Vous pouvez constater qu'il y a plusieurs fonctions sur un même groupe.

Saisie d'une fonction :

Choix de l'I

Choix du

|    | 🔀 Fiche d'u    | ne fonction        |                     | × |
|----|----------------|--------------------|---------------------|---|
|    | N* Grp_fonc    | : 3                | OK                  |   |
|    | Nom fonction   | n: Ouverture porte | Annuler             |   |
| JG | <u>U</u> G :   | UG                 | <br><u>E</u> ntrées |   |
|    | <u>G</u> roupe | Contrôle d'accès   | <br>                |   |
|    |                |                    |                     |   |
|    |                |                    |                     |   |

## 5 Les unités d'interfaces entrées/sorties

Les UIES sont des modules de dialogue avec les éléments externes au système UG + UIES. Ces modules ont des adresses différentes sur le bus RS485, et selon l'adresse ils leur est demandé de fonctionner selon quatre modes :

| <u>Adresse</u> |  |
|----------------|--|
|----------------|--|

•

#### Mode 8 Entrées TOR / 2 Sorties,

- 1 à 98 Entrées TOR / 2 Sorties10 à 498 Entrées Equilibrées / 2 Sorties,
- 10 à 49
  8 Entrées Equilibrées / 2 Sorties,
  50 à 59
  4 Entrées Equilibrées / 6 Sorties,
- 60 à 64 10 Sorties.

Pour accéder à ces UIES, il vous suffit d'aller dans le menu "Configuration " puis dans "Uies ". Voici la boîte de dialogue des UIES :

| 🗶 Mise à jour d'une Uie  | 28      |       |              |              |         |                   |
|--------------------------|---------|-------|--------------|--------------|---------|-------------------|
| Champs de recherche rapi | de:     |       |              |              |         | Fermer            |
| Uies:                    |         |       |              |              |         |                   |
| N° UG:                   |         |       |              |              |         | <u>N</u> ouveau   |
| Nom Uies                 | Adresse | Ligne | Туре         | UG           | <b></b> | Modifier          |
| UIES 4E/6S 50            | 50      | 2     | 4 Entrées Ec | qui 7 6 ScUG |         |                   |
| UIES_4E/6S 51            | 51      | 2     | 4 Entrées Ec | qui / 6 ScUG |         | <u>S</u> upprimer |
|                          |         |       |              |              |         |                   |
|                          |         |       |              |              |         | Imprimer          |
|                          |         |       |              |              |         |                   |
|                          |         |       |              |              |         |                   |
| <b>،</b> [               |         |       |              | ·····        |         |                   |

Boîte de dialogue d'une fiche d'une UIES :

| Adresse                   | Vies                         |               |                          |
|---------------------------|------------------------------|---------------|--------------------------|
| numéro                    | Nom Uies: UIES_4E/6S 50      |               |                          |
| de l'UIES                 | Adresse: 50 Ligne: 2 117     |               | Annuler                  |
|                           | UG : UG                      | Entrée 1      | Entrée 2                 |
| UG<br>concerné            |                              | Entrée 3      | Entrée 4                 |
|                           |                              | Sortie 1      | Sortie 2                 |
| oppolaurio                | C Entrées TOR                | Sortie 3      | Sortie 4                 |
| onctionnemen              | t 4 Entrées Equ. / 6 Sorties | <u>R</u> el 1 | <u>R</u> el 2            |
| e l'UIES selon<br>adresse | C 10 Sorties                 |               |                          |
| onnée                     |                              | Chao<br>com   | que UIES est<br>posée de |
| -                         |                              | deux<br>6A/2! | relais<br>50V            |
|                           |                              |               |                          |

Visualisation des entrées et des sorties de l'UIES

Ici, les Entrées / Sorties sont consultables et modifiables.

## 6 Définition des Entrées

Nous avons vu que les entrées étaient ratachables à des fonctions et à des groupes, nous allons maintenant voir comment. Ainsi après avoir créé l'unité d'interface, les groupes et les fonctions, vous pouvez paramètrer chaque entrée. Pour cela cliquez sur " Configuration " puis sur " Entrées " :

| Deskaska sou        | naee                        |                   |           |              |       |                  |  |
|---------------------|-----------------------------|-------------------|-----------|--------------|-------|------------------|--|
| Recherche par :     |                             |                   |           |              |       | Fermer           |  |
| Entrée              | Fonction                    | UG                |           |              |       |                  |  |
| Groupe              | UIES                        |                   | NB Entrée | s <u>8</u>   |       | <u>M</u> odifier |  |
| Nom Entrée          | N <sup>®</sup> Nom Fonction | Nom Groupe        | Tem M     | 1/A Nom UIE: | 3     | Li 📥             |  |
| Alarme chaudière    | 3 Alarme technique          | Technique         | Non       | UIES_4E/     | 6S 50 | 2                |  |
| 3ivolu 1er étage    | 1 Détection intrusion       | Système d'alarme  | Non       | UIES_4E/     | 6S 51 | 2                |  |
| Contact gâche porte | 2 Détection intrusion       | Système d'alarme  | Non       | UIES_4E/     | 6S 51 | 00/20            |  |
| Détecteur RDC       | 1 Détection intrusion       | Système d'alarme  | Non       | UIES_4E/     | 6S 50 | 2                |  |
|                     |                             | Sustème d'alarme  | Non       | UIES 4E/     | 6S 51 | 2                |  |
| Porte ouverte       | 3 Uuverture porte           | o yotomo a aranno |           |              |       |                  |  |

Modification d'une entrée d'unité d'interface

Cliquez sur "Modifier " et vous aurez la boîte de dialogue suivante :

| $\sim$                                       | Configuration d'une Entrée                                                                         | ×                           |                                                          |
|----------------------------------------------|----------------------------------------------------------------------------------------------------|-----------------------------|----------------------------------------------------------|
|                                              | Entrée<br><u>N</u> om UIES : <u>UIES_4E/6S 50</u> Num I<br>Nom Entrée : <u>Détecteur RDC</u>       | OK<br>E/S: 1 Annuler<br>@A  | Unité à laquelle<br>l'entrée est<br>raccordée            |
|                                              | Rappel du fonctionnement:<br>C Entrées TOR                                                         |                             | Nom de                                                   |
| Entrée assujettie<br>Marche / Arrêt          | <ul> <li>Entrées Equilibrées</li> <li>4 Entrées Equ. / 6 Sorties</li> <li>10 Sorties</li> </ul>    | N° Uies:1                   | Rappel du<br>fonctionnement<br>de l'unité<br>d'interface |
| Entrée retardé                               | Entrée<br>Assujetti M/A 🗖 Point éjectable                                                          | Sortie                      |                                                          |
| Entrée asservie                              | <ul> <li>Temps avant déclenchement:</li> <li>5 Sec. Intégration</li> <li>Asservissement</li> </ul> | Retard avant déclenchement  | Groupe auquel<br>l'Entrée est<br>rattachée               |
| à une sortie<br>locale de l'UIES<br>en cours | Numèro de sortie locale 10                                                                         |                             | Fonction à<br>laquelle l'Entrée                          |
|                                              | <u>G</u> roupe Système d'alarme                                                                    | Eonction Détection intrusio | appartient                                               |

## 7 Définition des sorties

Après la création d'une unité d'interface, vous avez accès aux entrées vues précédemment mais aussi aux sorties. Pour cela cliquez sur " Configuration " puis sur " UIES ", choisissez un module puis cliquez sur " Modifier ", enfin cliquez sur le bouton correspondant à la sortie que vous souhaitez modifier. Il est possible d'y arriver autrement, testez d'abord la première possibilité et essayez ensuite celle-ci, cliquez sur " Configuration " puis sur " sorties " et choisissez d'interface

| _                                                         |                                     |                    |                    |                                                                      |
|-----------------------------------------------------------|-------------------------------------|--------------------|--------------------|----------------------------------------------------------------------|
| Numéro de la                                              | Configuration d'une Entrée/Sort     | tie                |                    |                                                                      |
| Sortie                                                    | dee/solde                           |                    | OK                 |                                                                      |
|                                                           | Nom UIES : UIES_4E/6S 50            | Num E/S: 5         | Annuler            |                                                                      |
| Nom de la                                                 | m E/S: Gâche coffre_1               | A@                 |                    |                                                                      |
|                                                           | Rappel du fonctionnement:           |                    |                    |                                                                      |
| Rappel de                                                 | D Entrées TOR                       |                    |                    |                                                                      |
| fonctionneme                                              | nt 🕤 Entrées Equilibrées            |                    |                    |                                                                      |
| de l'unité<br>d'interface                                 | 4 Entrées Equ. / 6 Sorties          |                    |                    |                                                                      |
| d interface                                               |                                     |                    |                    |                                                                      |
|                                                           |                                     |                    |                    |                                                                      |
| Type de Sortie<br>• normaleme<br>t ouverte<br>• normaleme | : pe d'E/S<br>en NO O NF<br>en Irée | Sortie             |                    | Options affectées<br>à la Sortie :<br>• impulsionnelle<br>• retardée |
| t fermée                                                  | Assujetti M/A. 📃 Point éjectable    | ☑ Sortie in        | mpulsionnelle      |                                                                      |
|                                                           | Temps avant déclenchement:          | 15                 | Sec.               |                                                                      |
|                                                           | Asservissement                      | Retard             | avant déclenchemer | ıt                                                                   |
|                                                           | finition-                           |                    |                    |                                                                      |
|                                                           | Groupe MXXXXXXXX .                  | . <u>F</u> onction | *********          |                                                                      |
|                                                           |                                     |                    |                    |                                                                      |

# 8 Création d'une temporisation, d'un compteur ou d'une grille horaire

#### 8.1 Les temporisations

Elles servent à ouvrir une porte en différé, exécuter une action après un certain temps. Durant la création ou la modification d'une condition, vous pouvez rajouter un test dans cette condition, pour cela allez dans "Test Etat Tempo" à l'invite "Fiche d'une condition".

Pour créer une temporisation, allez dans le menu " Configuration " puis dans " Tempo ", et vous aurez la boîte de dialogue suivante :

|                                       | Durée de la |                   |
|---------------------------------------|-------------|-------------------|
| 🗙 Mise à jour d'une tempo             |             | ×                 |
| Champs de recherche rapide:<br>Tempo: |             | Fermer            |
| Nom de la tempo                       | Durée 🔺     | <u>N</u> ouveau   |
| ouverture portail                     | 5           | <u>M</u> odifier  |
|                                       |             | <u>S</u> upprimer |
|                                       | T           | Imprimer          |
|                                       |             |                   |

A chaque création d'un temporisation, il vous sera demandé de créer ou non les actions associées :

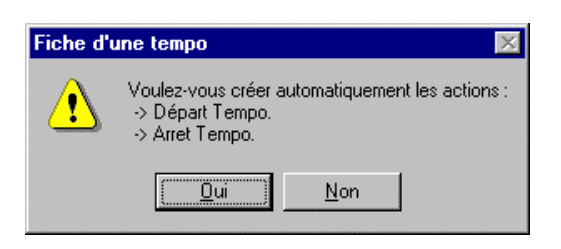

#### 8.2 Création d'un compteur

L'esprit d'un compteur est par exemple de dénombrer les personnes présentes dans un local afin de faire des mise marches où bien des mise arrêts. Dans la boîte de dialogue "Fiche d'une condition ", vous pourrez tester un compteur, tout comme pour une temporisation.

| 🔀 Mise à jour d'un com   | pteur             | ×                 |
|--------------------------|-------------------|-------------------|
| Champs de recherche rapi | de:               | Fermer            |
| Nom Compteur:            |                   |                   |
| Nom du compteur          | Valeur initiale 🔺 | <u>N</u> ouveau   |
| Personnes dans local     | 0                 | Modifier          |
|                          |                   | <u>S</u> upprimer |
|                          |                   | Imprimer          |
|                          | ·····             |                   |
|                          |                   |                   |

Tout comme pour les temporisations, il vous est demander de créer ou non les actions associées au compteur en cours de création :

| Fiche d' | Fiche d'un compteur 🛛 🕅                                                                                                    |  |  |  |  |  |
|----------|----------------------------------------------------------------------------------------------------|--|--|--|--|--|
|          | Voulez-vous créer automatiquement les actions :<br>-> Incrémentation Compteur.<br>-> Décrémentation Compteur.<br>-> Initialisation Compteur. |  |  |  |  |  |
|          | Non                                                                                                    |  |  |  |  |  |

#### 8.3 Création d'une grille horaire

Il est très utile de pouvoir tester si une action est exécutable en fonction d'une grille horaire. Des employés ont non seulement une restriction pour accéder à des locaux, pour de questions de sécurité, mais ils peuvent aussi avoir des restrictions dans le temps. Un employé n'a accès à ses locaux que pendant les heures ouvrables par exemple. Encore une fois, vous pouvez tester si la condition est " en " ou " hors " grille horaire dans la case " Test Etat Grille ".

Pour créer un grille horaire, allez dans le menu " Configuration " puis dans " Grille " :

| 🔀 Grilles horaire                       | \$    |       |           |       |                           | ×                |
|-----------------------------------------|-------|-------|-----------|-------|---------------------------|------------------|
| Recherche                               |       |       |           |       |                           |                  |
| <u>G</u> rille:                         |       |       |           |       |                           | <u>0</u> K       |
| Nom                                     | Lundi | Mardi | Mercredi  | Jeudi | Vendredi 🔺                |                  |
| Heures ouvrables                        | 08:00 | 08:00 | 08:00 12: | 08:00 | 1 08:00 12:00 13:30 16:30 | Navaralla        |
| 000000000000000000000000000000000000000 |       |       |           |       |                           |                  |
|                                         |       |       |           |       |                           | <u>M</u> odifier |
| 200000000000                            |       |       |           |       |                           | Supprimer        |
| 2222222222222                           |       |       |           |       |                           | Imprimer         |
| •                                       |       |       |           |       | •                         |                  |

## 9 Programmation ou utilisation des conditions et des actions

Comme vu en introduction, l'outil de GTC lie des actions à des conditions. Pour cela allez dans " Programmation " puis dans " Condition ".

|                         | 🔀 Mise à jour d'une co                                                                                     | ondition                                                                                                    |                            |                                    |          | ×                              | I                                 |
|-------------------------|----------------------------------------------------------------------------------------------------|----------------------------------------------------------------------------------------------------|----------------------------|------------------------------------|----------|--------------------------------|-----------------------------------|
|                         | Champs de recherche rap                                                                                    | Fermer                                                                                                    | Création d'une<br>nouvelle |                                    |          |                                |                                   |
|                         | 1er Libellé:     2ème Libellé:                                                                             |                                                                                                    |                            |                                    |          | <u>N</u> ouveau                | Condition                         |
|                         |                                                                                                    |                                                                                                    |                            |                                    |          | Modifier                       |                                   |
|                         | Libellé<br>Marwais Choix de coffre -                                                                       | Condition<br>Raddae/Code refueé                                                                                                    | Statuts<br>M               | Equipement                         |          | <u>S</u> upprimer              | Condition                         |
|                         | Mauvais Choix de come =<br>Mauvais Choix de coffre 2<br>Mise Marche alarme                                 | Badge/Code accepté : CODE_CLAVIER_<br>Echéance compteur 1 : Personnes prese                                                                                                    | :M-                        | CLAVIER_COFFR                      | Ē        | Imprimer                       | courante                          |
| Liste des<br>Conditions | Juverture Coffre_7<br>Duverture Coffre_8<br>Duverture Coffre_6<br>Duverture Coffre_5<br>Ouverture Coffre_4 | Echéance tempo 8: Ouverture coffre 7<br>Echéance tempo 9: Ouverture coffre 8<br>Echéance tempo 7: Ouverture coffre 6<br>Echéance tempo 6: Ouverture coffre 5<br>Echéance tempo 5: Ouverture coffre 4 |                            | Þ                                  |          |                                |                                   |
|                         | Libelle                                                                                                    | Action                                                                                                    | Equip                      | ement                              | <b>_</b> |                                |                                   |
|                         | Envoie Mode contrôlé_1<br>Ouverture Coffre_7<br>Beep Long 15 secondes                                      | Change mode de fonctionnenement<br>Mise en marche sortie 7 : Gâche coffre_7<br>Départ beep long buzzer 15 secondes                                                                                   | CLAVI<br>' UIES_<br>CLAVI  | ER_COFFRE<br>4E/65 51<br>ER_COFFRE |          |                                |                                   |
|                         |                                                                                                    |                                                                                                    |                            |                                    | -        | Liste des act<br>à la Conditio | ions associées<br>on sélectionnée |
|                         | •                                                                                                    |                                                                                                    |                            | ) <u>)</u>                         |          |                                |                                   |

## 9.1 Description d'une fiche de programmation

Pour programmer une condition, il suffit de cliquer sur "Programmation " puis sur " Condition " et enfin sur " Nouveau ".

|                              | Nom de la Choix d<br>Condition | le                          |                |
|------------------------------|--------------------------------|-----------------------------|----------------|
| X Fiche d'une condition      |                                |                             | ×              |
| Condition                    |                                |                             |                |
| Libelé: Choix Cothe_7        |                                | OK                          |                |
| Type d'évènement             |                                | Annuler                     | 1              |
| Contrôle d'accès             | lype le                        | schure:                     |                |
| C Technique                  | Badge/Lode accepte             | ple Badgage Action          |                |
| no d'événement               | l'évènement d'une condition    | ble Badgage                 |                |
| à cette                      | Non-UG: UG                     | 1 1/5                       | 1              |
| ndition (*)                  | Nanoa. [55                     |                             |                |
|                              |                                |                             | _              |
| Lecteur CLAVIER_COFFRE       | Lecteurs <u>F</u> amille SEL   | ECTION COFFRE Famile        |                |
| Non: COFFRE_7                | Utilisateurs Badge: 7          |                             |                |
| -                            |                                |                             |                |
| Statute                      |                                |                             |                |
| Test Etat Premier Groupe     | Test Etat Tempo                |                             | Test de l'état |
| Indifferent <u>G</u> roups   | E En Cours C >                 | Tembo                       | courant d'une  |
| C Arrêt Coffres              | C Anêt C <                     | Saisie n° de coffie         | temporisation  |
| Test Etat Deusième Groupe    | Test Etat Compleur             |                             |                |
| Indifferent                  | C Indifferent C =              | Complex                     | 1              |
| C Marche                     | Col Cy Valeu                   |                             | Test de l'état |
| - Calles                     |                                | Personnes presente          | courant d'un   |
| - Test Etat Troisième Groupe | Test Etat Grile                | Testies autes               | compteur       |
| Indifferent     Marche       | C Indifferent Galle            | e conditions si cette       |                |
| C Anit                       | C Hors Heures ouw              | tables                      |                |
|                              |                                | P Ou                        |                |
|                              |                                |                             |                |
| Test du statut d'un          | Т                              | est si l'événement          |                |
| groupe (groupe en            | Si                             | electionne se passe dans ou |                |
| voir pas de test de          |                                | iors a une grille noralle   |                |
| statut) s                    | upplémentaires optionnelles    |                             |                |
|                              | applemental es optionnelles    |                             |                |

(\*) Il existe quatre types d'événements possibles, voici une liste des événements :

Les événements liés au contrôle d'accès :

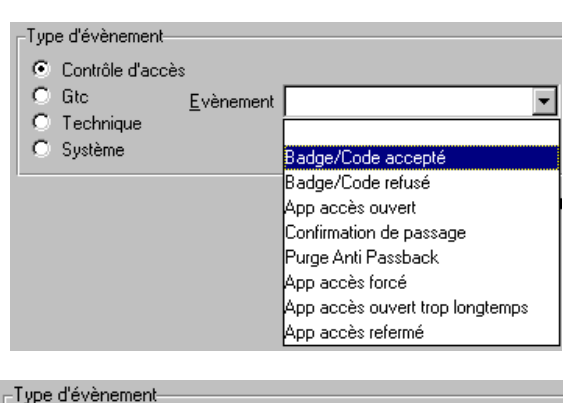

Les événements liés à la GTC :

Les événements techniques :

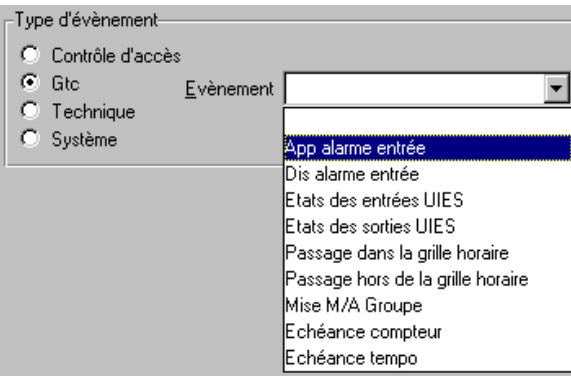

O Contrôle d'accès  $\mathbf{C}$ Gto Evènement Ŧ  $\odot$ Technique App autoprotection ٠ O Système Dis autoprotection App court-circuit boucle App autoprotection capteur Défaut dialogue RS485 Non réponse d'un lecteur Lecteur répondant de nouveau UI2L/UIES répond de nouveau Reset UG/Lecteur Reset UG sur LAN HS

Type d'évènement-

Les événements systèmes

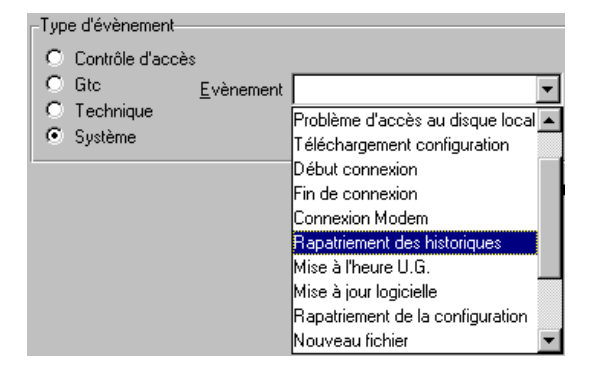

#### 9.2 Affectation ou création d'une ou plusieurs actions à une condition

Depuis la fiche d'une condition, cliquez sur le bouton "Action". Vous avez alors la possibilité de sélectionner, désélectionner ou bien de créer une nouvelle action associée à la condition que vous venez de choisir.

|                                                          |                                                                                                  |                                                                                                    |                              | Désélecti<br>l'action e       | onne<br>en                           |
|----------------------------------------------------------|--------------------------------------------------------------------------------------------------|----------------------------------------------------------------------------------------------------|------------------------------|-------------------------------|--------------------------------------|
|                                                          |                                                                                                  |                                                                                                    |                              | cours de                      |                                      |
| 🔀 Sélection d'une                                        | action                                                                                           |                                                                                                    |                              |                               | <li>I</li>                           |
| Champs de recherch                                       | e rapide:                                                                                        |                                                                                                    | D                            | ésélectionner                 |                                      |
|                                                          |                                                                                                  |                                                                                                    |                              | Former                        |                                      |
| 2ème Libellé:                                            |                                                                                                  |                                                                                                    |                              | <u>r</u> enner                | Création d'une                       |
| Libellé                                                  | Action                                                                                           | Equipement                                                                                              | U. 🔺                         | <u>N</u> ouveau               | nouvelle action                      |
| Arrêt Tempo choix c<br>Attente Coffre 2                  | cArrêt Tempo 1 : Saisie n° de coffre<br>attente coffre 2<br>«Départ Tempo 2 : Duverture coffre 2 | CLAVIER_COFFRE                                                                                          |                              | <u>M</u> odifier              |                                      |
| Beep Long<br>Envoie Mode contrô                          | Départ beep long buzzer 2 secondes<br>l'Change mode de fonctionnenement                          | CLAVIER_COFFRE                                                                                          |                              | outes les actions             |                                      |
| List<br>ass<br>co<br>séli                                | e des actions<br>ociées à la<br>ndition<br>éctionnée                                             | Affiche l'ensemble de<br>actions définies et<br>permet d'accéder a<br>bouton<br><b>" Sélectionner</b> " | es<br>u                      | Mc<br>l'a<br>co               | odification de<br>ction en<br>urs de |
| En cochant le cas<br>" Sélectionner " a<br>précédemment. | se intitulée " Toutes les actions "<br>pparaîtra. Ainsi, vous pourrez c                          | ', il vous sera proposé<br>:hoisir parmi d'autres                                                       | d'autres acti<br>actions que | ons et le bou<br>vous aurez c | iton<br>créé                         |

Si vous cliquez sur " nouveau " où bien sur " Modifier ", vous aurez cette boîte de dialogue intitulée " Sélection d'une action ".

|                   |                 |                         |             | de gestion |           |
|-------------------|-----------------|-------------------------|-------------|------------|-----------|
|                   | 🗙 Fiche d'      | un action               |             |            | ×         |
|                   | <u>L</u> ibellé | Arrêt Tempo choix coffr |             | XMT01*000  | ОК        |
| Nom de l'action   | Nom UG:         | UG                      |             | UG         | Annuler   |
| Action à exécuter | Action          | Arrêt tempo             | <b>-</b>    | Iempo      | Condition |
|                   | Tempo           | Saisie n° de coffre     | Durée (min) | 1          |           |

Ici, l'action est d'arrêter le temporisation " Saisie n° de coffre ", de plus il vous est rappelé sa durée. Mais l'action " Arrêt tempo " n'est qu'un exemple parmi d'autres. Voici une liste des autres actions disponibles.

| Action | <b>_</b>                           |                 |
|--------|------------------------------------|-----------------|
|        | Mise en marche sortie              |                 |
|        | Mise en arrêt sortie               |                 |
|        | Mise en marcha cortia pon réarmabl |                 |
|        | Mise en marche solde non réarmable |                 |
|        |                                    |                 |
|        | Transmission App. via Sortie       |                 |
|        | Transmission App, via Modern       |                 |
|        | Transmission App. via Modern       |                 |
|        | Mise en marche entrée              |                 |
|        | Mise en arrêt entrée               |                 |
|        |                                    |                 |
|        |                                    | Choix parmi les |
| Action | <b>•</b>                           | creations       |
|        | Mise en Marche Groupe 📃 🔺          |                 |
|        | Mise en Arrêt Groupe               |                 |
|        | Initialisation compteur            |                 |
|        | Incrémente compteur                |                 |
|        | Décrémente compteur                |                 |
|        | Départ tempo                       | Nom de la       |
|        | Arrêt tempo                        | création        |
|        | Départ beep court buzzer           | creation        |
|        | Départ beep long buzzer            |                 |
|        | Arrêt buzzer                       |                 |
|        |                                    |                 |
| Action | -                                  |                 |
|        | Départ been court buzzer           |                 |
|        | Départ beep long buzzer            |                 |
|        | Arrêt buzzer                       |                 |
|        | Etats des entrées UIES             |                 |
|        | Etats des sorties UIES             |                 |
|        | Change mode de fonctionnenemen     |                 |
|        | Début connexion Réseau             |                 |
|        | Fin connexion Réseau               |                 |
|        | Envoie trame ASCII                 |                 |
|        | Autres                             |                 |

Une action bien souvent utilisée est l'envoie d'une trame ASCII. Elle consiste à envoyer du texte brut à un clavier. Vous disposez de deux lignes de 16 caractères chacune. Voici la boîte de dialogue associée à cette sélection. Vous avez le choix entre afficher l'heure, la date, la valeur d'une temporisation et la valeur d'un compteur. Par exemple, à l'arrivée d'une alarme vous pouvez afficher sur un clavier le point en alarme ainsi que l'heure et le date.

| 🔀 Fiche d'u     | in action          |                    | ×                                                  |
|-----------------|--------------------|--------------------|----------------------------------------------------|
| <u>L</u> ibellé | Dernière alarme    | A                  | OK                                                 |
| Nom UG:         | 1_ER ETAGE         | UG                 | Annuler                                            |
| Action          | Envoie trame ASCII | ▼ <u>U</u>         |                                                    |
| Clavier         | CLAVIER LABO 1ER E |                    | Choix du clavier<br>qui va recevoir<br>le texte en |
| Ligne 1         | date & heure       | Date <u>H</u> eure |                                                    |
| Ligne 2         | %d %h              | Tempo Compteur     |                                                    |
|                 |                    |                    |                                                    |
|                 |                    |                    |                                                    |

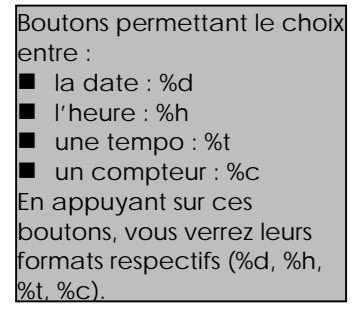

## 10 Exemples de programmation

A chaque confirmation de passage sur le lecteur d'entrée d'un système de contrôle d'accès, on incrémente un compteur, et on décrémente ce compteur dans le cas d'une confirmation de passage sur le lecteur de sortie. Ceci dans le but de faire une mise marche d'un système de sécurité lorsque les locaux sont vides. Le compteur étant initialisé à zéro, c'est quand il se trouvera à cette dernière valeur qu'il faudra effectuer la mise marche d'un groupe dont la fonction est de surveiller des cas d'intrusion.

#### 10.1 Préparation de l'outil de programmation

Pour commencer, vous devez créer la base de donnée en allant dans le menu "Fichier" puis " Option "

| 🔀 Option                                                                                                    |                    |                                        |                      |
|----------------------------------------------------------------------------------------------------|--------------------|----------------------------------------|----------------------|
| Paramétrage CFG<br><u>B</u> ase de données CFG<br><u>C</u> hemin CFG_PCPASS<br><u>Iype de Base</u><br>ON_LINE<br>O OFF_LINE | c:\cfg_onl\Modele  | <u>S</u> élection<br><u>S</u> élection | Annuler              |
| Base GTC                                                                                                    |                    |                                        |                      |
| <u>B</u> ase de Données GTC                                                                                                 | c:\gtc\exemple.gtc | <u>S</u> élection                      | <u>S</u> auvegarde   |
|                                                                                                    |                    | Nouveau                                | <u>R</u> estauration |

En cliquant sur "Nouveau ", vous pourrez créer une nouvelle base de donnée GTC.

Ensuite créez un groupe, nous l'appellerons "Intrusion". Après cela, créez les UIES que vous avez sur le bus RS485. Vous n'avez plus qu'à nommer vos entrées / sorties pour pouvoir vous guider plus rapidement : "Détecteur IR 1<sup>er</sup> étage gauche " est plus aisé à retrouver que "E / S n°01". Il en est de même pour les UIES et les UG (les UG sont à déclarer dans le logiciel PCPASS).

#### 10.2 Comptage des Entrées

Ici, un compteur va être créé, il sera initialisé à zéro et nommé " personnes présentes " :

| 💥 Fiche d'un comp | teur               | ×       |
|-------------------|--------------------|---------|
| N* Compteur:      | 1                  | OK      |
| Nom du compteur:  | Personnes presente | Annuler |
| Valeur Initiale : | 0                  |         |
|                   |                    |         |
|                   |                    |         |

Ensuite, il faut créer la condition qui utilisera ce compteur. On l'appelle " comptage des personnes entrantes ", on test ensuite l'événement " confirmation de passage " mais pas sur n'importe quel lecteur, sur le lecteur entrant nommé " LECT\_ENTRANT ". Vous pouvez constater que les cases " Famille ", " Utilisateur " et " Badge " sont vides, cela vient du fait qu'elles sont optionnelles. De plus cela nous arrange bien, on comptabilisera toute personne qui sera autorisée à entrer et sans distinction de " Famille " (format de badge, famille d'utilisateurs, nom de l'utilisateur).

| 🔀 Fiche d'une condition                |                                        | ×                                       |
|----------------------------------------|----------------------------------------|-----------------------------------------|
| Condition                              |                                        |                                         |
| Libellé: Comptage Des personnes entran |                                        | ОК                                      |
| – Type d'évènement                     |                                        |                                         |
| Contrôle d'accès                       | Type lecture:                          | Annuler                                 |
| C Gto <u>E</u> vènement Confirmati     | on de passage                          | Action                                  |
| C Sustème L'évène                      | e pouvez pas modifier O Double Badgage |                                         |
|                                        |                                        |                                         |
|                                        | Nom UG: U.G_1                          | UG                                      |
|                                        |                                        |                                         |
|                                        |                                        |                                         |
| Lecteur [LECT_ENTRANT                  | Lecteurs <u>F</u> amille               | Familie                                 |
| <u>N</u> om: U                         | Jtilisateurs Badge:                    |                                         |
| - Statuts                              |                                        |                                         |
| - Test Etat Premier Groupe             | - Test Etat Tempo                      |                                         |
|                                        | Indifferent C =                        |                                         |
| C Marche                               | C En Cours C >                         |                                         |
| O Arrêt                                | C Arrêt C <                            |                                         |
| Test Etat Deuxième Groupe              | Test Etat Compteur                     |                                         |
| <ul> <li>Indifferent</li> </ul>        | ● Indifferent C =                      |                                         |
| O Marche                               |                                        |                                         |
| O Arret                                | C = 0 C <                              |                                         |
| _ Test Etat Troisième Groupe           | Test Etat Grille                       | Tashlas ashas                           |
| <ul> <li>Indifferent</li> </ul>        | <ul> <li>Indifferent</li> </ul>        | l est les autres<br>conditions si cette |
| O Marche                               | 🔘 En                                   | condition est vraie                     |
| Arret                                  | C Hors                                 | 🔽 Oui                                   |
|                                        |                                        |                                         |

Il faut ensuite créer l'action de comptage et la lier à cette condition, pour cela cliquez sur le bouton " Action " :

| & Sélection d'une action                              |                                                                                               |              |                        |
|-------------------------------------------------------|-----------------------------------------------------------------------------------------------|--------------|------------------------|
| Champs de recherche rapide:<br>1er Libellé:           | ]                                                                                             |              | <u>D</u> ésélectionner |
| 2ème Libellé:                                         | ]                                                                                             |              | <u>F</u> ermer         |
| Libellé                                               | Action                                                                                        | Equipement 📥 | <u>N</u> ouveau        |
| Comptage Des personnes<br>Signalement Passage (impuls | Incrémente compteur 1 : Personnes presentes<br>onMise en marche sortie 10 : Signal de passage | UIES_4E/6S   | <u>M</u> odifier       |
|                                                       |                                                                                               |              | Toutes les action      |
| ~~~~~~                                                |                                                                                               | <b>_</b>     |                        |
| •                                                     |                                                                                               | •            |                        |

Deux actions ont été créées, l'incrémentation du compteur, et un signal de passage qui est impulsionnel. Ce signal est redirigé vers une sortie d'UIES nommée " signal de passage ".

#### 10.3 Comptage des sorties

le principe est strictement le même qu'à l'entrée, la seule différence est le compteur sera décrémenté sur une confirmation de passage sur le lecteur sortant :

| iche d'une condition                            |                                         |                     |
|-------------------------------------------------|-----------------------------------------|---------------------|
| Condition                                       |                                         |                     |
| Libellé: écomptage Des personnes sortan         |                                         | ОК                  |
| - Type d'évènement                              |                                         |                     |
| <ul> <li>Contrôle d'accès</li> </ul>            | Type lecture:                           | Annuler             |
| C Gtc <u>E</u> vènement Confirmati              | ion de passage                          | Action              |
| C Technique Vous r                              | ne pouvez pas modifier O Double Badgage |                     |
| O Systeme Teven                                 | ement d'une condition                   |                     |
|                                                 | Nom UG: U.G_1                           | UG                  |
|                                                 |                                         |                     |
|                                                 |                                         |                     |
| Lecteur LECT_SORTANT                            | Lecteurs <u>F</u> amille                | Famille             |
| Nom                                             | Utilisateurs Badge:                     |                     |
|                                                 |                                         |                     |
| Statuts                                         |                                         |                     |
| - Test Etat Premier Groupe                      | Test Etat Tempo                         |                     |
| Indifferent     Marche                          | ⊙ Indifferent ○ =                       |                     |
| C Arrêt                                         | O Arrêt O <                             |                     |
|                                                 |                                         |                     |
| C L r                                           | lest Etat Compteur                      |                     |
| <ul> <li>Indifferent</li> <li>Marche</li> </ul> | ● Indifferent ○ =                       |                     |
| O Arrêt                                         |                                         |                     |
|                                                 |                                         |                     |
| - Test Etat Troisième Groupe                    | – Test Etat Grille –                    | Test les autres     |
|                                                 | Indifferent                             | conditions si cette |
| <ul> <li>Indifferent</li> <li>Marche</li> </ul> |                                         |                     |
| Inditterent     Marche     Arrêt                | C En                                    | condition est vraie |

Les actions associées sont les suivantes :

| 🗶 Sélection d'une action         |                                              |       | ×                  |
|----------------------------------|----------------------------------------------|-------|--------------------|
| Champs de recherche rapide:      |                                              |       | Désélectionner     |
| 1 er Libellé:                    |                                              |       |                    |
| 2ème Libellé:                    |                                              |       | <u>F</u> ermer     |
| Libellé                          | Action                                       | Equ 🔺 | <u>N</u> ouveau    |
| Signalement Passage (impulsionne | Mise en marche sortie 10 : Signal de passage | UIES  |                    |
| Décomptage Des personnes presen  | Décrémente compteur 1 : Personnes presentes  |       | Modifier           |
|                                  |                                              |       | Toutes les actions |
| 4                                |                                              |       |                    |
|                                  |                                              |       |                    |

Vous pouvez constater une décrémentation du compteur.

#### 10.4 Mise en marche d'un groupe

Maintenant que le comptage et le décomptage sont utilisés, on va pouvoir mettre en marche un groupe et l'éteindre. A l'échéance du compteur, on metrre le groupe en marche :

|                                                                                                    |                                                                                                    |                     | E E                                                           |
|----------------------------------------------------------------------------------------------------|----------------------------------------------------------------------------------------------------|---------------------|---------------------------------------------------------------|
| Condition                                                                                                    |                                                                                                    |                     |                                                               |
| Libellé: Msi en marche groupe intrusion                                                                                                    |                                                                                                    |                     | ОК                                                            |
| -Tupe d'évènement                                                                                                    |                                                                                                    |                     |                                                               |
| C Contrôle d'accès                                                                                                    |                                                                                                    |                     | Annuler                                                       |
| • Gtc <u>E</u> vènement Echéance                                                                                                    | compteur 👻                                                                                                    |                     | Action                                                        |
| O Technique                                                                                                    |                                                                                                    |                     |                                                               |
| O Système                                                                                                    |                                                                                                    |                     |                                                               |
|                                                                                                    | Nom UG:                                                                                                    | U.G_1               | UG                                                            |
|                                                                                                    | -                                                                                                    |                     | Complant                                                      |
|                                                                                                    | L                                                                                                    | Personnes presentes |                                                               |
|                                                                                                    |                                                                                                    |                     |                                                               |
|                                                                                                    |                                                                                                    |                     |                                                               |
|                                                                                                    |                                                                                                    |                     |                                                               |
| Test Etat Premier Groupe                                                                                                    | Test Etat Tempo                                                                                                    |                     |                                                               |
| Statuts Test Etat Premier Groupe O Indifferent O Marche O Arrêt Intrusion                                                                                                    | C Indifferent C =<br>C En Cours C ><br>C Arrêt C <                                                                                                    |                     |                                                               |
| Statuts Test Etat Premier Groupe Indifferent Marche Arrêt Intrusion Test Etat Deuxième Groupe                                                                                                    | Test Etat Tempo<br>Indifferent C =<br>C En Cours C ><br>C Arrêt C <<br>Test Etat Compteur                                                                                            |                     |                                                               |
| Statuts Test Etat Premier Groupe Indifferent Marche Arrêt Test Etat Deuxième Groupe Indifferent Intrusion Indifferent                                                                                                    | Test Etat Tempo<br>● Indifferent ○ =<br>○ En Cours ○ ><br>○ Arrêt ○ <<br>Test Etat Compteur<br>● Indifferent ○ =                                                                     |                     |                                                               |
| Statuts Test Etat Premier Groupe Indifferent Marche Arrêt Intrusion Test Etat Deuxième Groupe Indifferent Marche Arrêt                                                                                                    | Test Etat Tempo<br>Indifferent O =<br>C En Cours O ><br>Arrêt O <<br>Test Etat Compteur<br>Indifferent O =<br>O <> 0 O >                                                             |                     |                                                               |
| Statuts Test Etat Premier Groupe Indifferent Marche Arrêt Intrusion Test Etat Deuxième Groupe Indifferent Marche Arrêt Arrêt                                                                                                    | Test Etat Tempo         Indifferent       =         En Cours       >         Arrêt       <                                                                                           |                     |                                                               |
| Statuts Test Etat Premier Groupe Indifferent Marche Arrêt Intrusion Test Etat Deuxième Groupe Indifferent Marche Arrêt Test Etat Troisième Groupe Test Etat Troisième Groupe                                                                                                    | Test Etat Tempo<br>Indifferent C =<br>En Cours C ><br>Arrêt C <<br>Test Etat Compteur<br>Indifferent C =<br>C <> 0 C ><br>C = 0 C <<br>Test Etat Grille                              |                     | Tables subse                                                  |
| Statuts Test Etat Premier Groupe Marche Arrêt Intrusion Test Etat Deuxième Groupe Marche Arrêt Test Etat Troisième Groupe Test Etat Troisième Groupe Marche Indifferent Indifferent Indiff | Test Etat Tempo<br>Indifferent C =<br>En Cours C ><br>Arrêt C <<br>Test Etat Compteur<br>Indifferent C =<br>C <> 0 C ><br>C = 0 C <<br>Test Etat Grille<br>Indifferent               |                     | Test les autres<br>conditions si cette                        |
| Statuts Test Etat Premier Groupe Marche Arrêt Intrusion Test Etat Deuxième Groupe Indifferent Marche Arrêt Test Etat Troisième Groupe Indifferent Marche Marche Marche Marche Marche                                                                                                    | Test Etat Tempo<br>Indifferent C =<br>En Cours C ><br>Arrêt C <<br>Test Etat Compteur<br>Indifferent C =<br>C <> 0 C ><br>C = 0 C <<br>Test Etat Grille<br>Indifferent<br>En         |                     | Test les autres<br>conditions si cette<br>condition est vraie |
| Statuts Test Etat Premier Groupe C Indifferent Arrêt Intrusion Test Etat Deuxième Groupe C Indifferent Marche Arrêt Test Etat Troisième Groupe C Indifferent Marche Arrêt Arrêt Arrêt Arrêt                                                                                                    | Test Etat Tempo<br>Indifferent C =<br>En Cours C ><br>Arrêt C <<br>Test Etat Compteur<br>Indifferent C =<br>C <> 0 C ><br>C = 0 C <<br>Test Etat Grille<br>Indifferent<br>En<br>Hors |                     | Test les autres<br>conditions si cette<br>condition est vraie |

Dans les versions les plus récentes de GTC, il n'est pas nécessaire d'accéder à la boîte de dialogue suivante car le système demande la création ou non des actions associées au groupe (Mise marche et mise arrêt groupe).

L'action associée est la suivante :

| 🗙 Fiche d'      | un action               |         | ×                 |
|-----------------|-------------------------|---------|-------------------|
| <u>L</u> ibellé | Mise marche grp Intrusi | XMG03*1 | ОК                |
| Nom UG:         | UG                      | UG      | Annuler           |
| Action          | Mise en Marche Groupe   | Groupe  | <u>C</u> ondition |
| Groupe          | Intrusion               |         |                   |

Maintenant, nous allons créer la condition qui arrêtera le groupe :

| Condition                                                                                                    |                                                                                                    |                                                                    |
|----------------------------------------------------------------------------------------------------|----------------------------------------------------------------------------------------------------|--------------------------------------------------------------------|
| Libellé: Mise en arrêt groupe intrusion                                                                                                    |                                                                                                    | ОК                                                                 |
| Type d'évènement       © Contrôle d'accès       © Gitc     Evènement       © Technique     Vous       © Suttème     Vous                       | tion de passage<br>ne pouvez pas modifier<br>C Simple Badgage<br>D Double Badgage                                                                                      | Annuler<br>Action                                                  |
|                                                                                                    | Nom UG: U.G_1                                                                                                    | UG                                                                 |
|                                                                                                    | Lecteurs <u>E</u> amille                                                                                                    | Famille                                                            |
| <u>N</u> om:                                                                                                    | Utilisateurs Badge:                                                                                                    |                                                                    |
| Test Etat Premier Groupe   Indifferent Marche Arrêt Intrusion  Test Etat Deuxième Groupe  Indifferent Marche Arrêt  Test Etat Troisième Groupe | Test Etat Tempo<br>Indifferent O =<br>En Cours O ><br>Arrêt O <<br>Test Etat Compteur<br>Indifferent O =<br>O Indifferent O =<br>O <> 0 O ><br>O <<br>Test Etat Grille | Compteur<br>Personnes presente                                     |
| Indifferent     Marche     Arrêt                                                                                                    | Indifferent     C En     O Hors                                                                                                    | Test les autres<br>conditions si cette<br>condition est vraie<br>I |
| mise marche<br>lorsqu'il n'y a<br>personne da                                                                                                  | a plus<br>ans le local                                                                                                    |                                                                    |

On associe les actions suivantes à cette condition :

| 🗙 Fiche d'      | un action                |         | ×         |
|-----------------|--------------------------|---------|-----------|
| <u>L</u> ibellé | Mises arrêt grp Intrusio | XMG03*0 | OK        |
| Nom UG:         | UG                       | UG      | Annuler   |
| Action          | Mise en Arrêt Groupe     | Groupe  | Condition |
| Groupe          | Intrusion                |         |           |

#### 10.5 Apparition d'une alarme sur le groupe intrusion

A l'apparition d'une alarme sur une entrée appartenant à la fonction " Intrusion RDC " et si le groupe " Intrusion " est en marche alors, on met la sortie " sirène " en marche :

Détection d'une intrusion :

| Fiche d'une condition                                                                                                    | ×                                                             |
|----------------------------------------------------------------------------------------------------|---------------------------------------------------------------|
| Condition                                                                                                    |                                                               |
| Libellé: Détection intrusion                                                                                                    | ок                                                            |
| Type d'évènement     C Contrôle d'accès                                                                                                  | Annuler                                                       |
| Gtc Evènement App alarme entrée     Technique Vous ne pouvez pas modifier     Système l'évènement d'une condition                        | Action                                                        |
| Fonction: Intrusion BDC Eonction Nom UG: U.G_1                                                                                           | UG                                                            |
| Uies Uies                                                                                                    | E/S                                                           |
| Statuts Test Etat Premier Groupe Indifferent Arrêt Intrusion Test Etat Deuxième Groupe Test Etat Compteur Test Etat Compteur             |                                                               |
| Indifferent     Indifferent     =       O Marche     O <> 0 <>     >       O Arrêt     O = 0 <>     O <                                  |                                                               |
| Test Etat Troisième Groupe       Test Etat Grille         Indifferent       Indifferent         Marche       En         Arrêt       Hors | Test les autres<br>conditions si cette<br>condition est vraie |

A la condition " détection intrusion ", on met la sirène en marche, c'est à dire la sortie " sirène ". Il est possible de retarder cette sortie afin d'avoir le temps d'éteindre le système avant que sa sirène ne se mette en marche. Cela pourrait être utilisé dans le cas d'une temporisation de zone.

L'action qui va mettre en marche la sirène donc est la suivante :

| 🔀 Fiche d' | un action             |         | ×       |
|------------|-----------------------|---------|---------|
| Libellé    | Mise marche sirène    | COR09*1 | ОК      |
| Nom UG:    | UG                    | UG      | Annuler |
| Action     | Mise en marche sortie | Sorties |         |
| Sortie     | Sirène                |         |         |

## 11 Compilation de la programmation et mise a jour de l'UG

Après avoir défini l'ensemble des conditions / actions, cliquez sur "Programmation " puis sur " Compiler " pour générer la base de donnée et mettre à jour automatiquement l'unité de gestion.

|                                | Choix de l'U<br>programmer | Gà.  |                         |        | Option<br>autom<br>Elle est | de r<br>atiqu<br>forte | nise à j<br>ie.<br>ement c | our<br>conseillé | е          |                       |
|--------------------------------|----------------------------|------|-------------------------|--------|-----------------------------|------------------------|----------------------------|------------------|------------|-----------------------|
| Ca                             | mpilation des fichie       | ers  |                         |        |                             |                        |                            |                  |            |                       |
| [                              | - Choix UG                 |      | Mise à jour Automatique |        |                             | lue                    | <u>C</u> ompile            | r [              |            |                       |
|                                | Nom UG U.G_1               |      |                         | 1      | UG                          | à                      |                            | Fermer           |            |                       |
| Programmation de toutes les UG | jitatut                    |      |                         |        |                             |                        |                            |                  |            | -                     |
|                                | Ug                         | Uies | Condition               | Action | Groupe                      | Grille                 | Tempo                      | Compteur         |            | Compilation de        |
|                                | U.G_1                      | 2    | 29                      | 4      | 3                           | 0                      | 9                          | 1                |            | la base de<br>données |
| Résumé de to<br>les UG, action | putes                      |      |                         |        |                             |                        |                            |                  | -<br> <br> |                       |